# SET BC

## Introducing Clicker 7

**Consultant Training** 

2018-2019

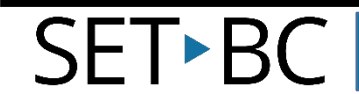

### Before we get started....

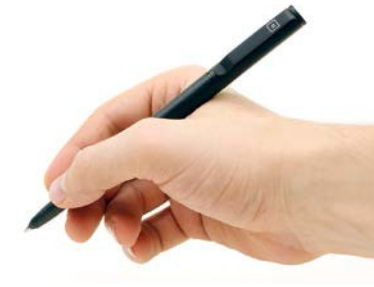

1. Sign-in

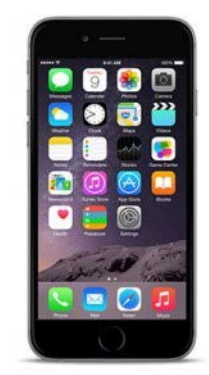

# 4. Cell phones on vibrate please

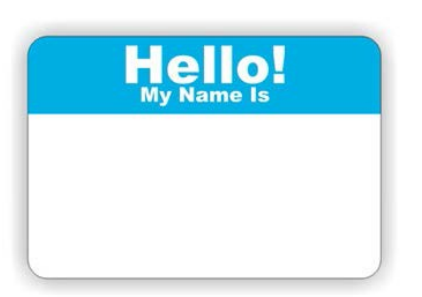

2. Name tag

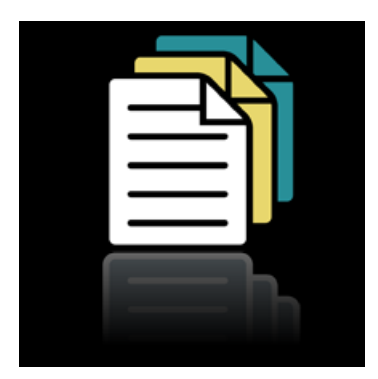

3. Handouts

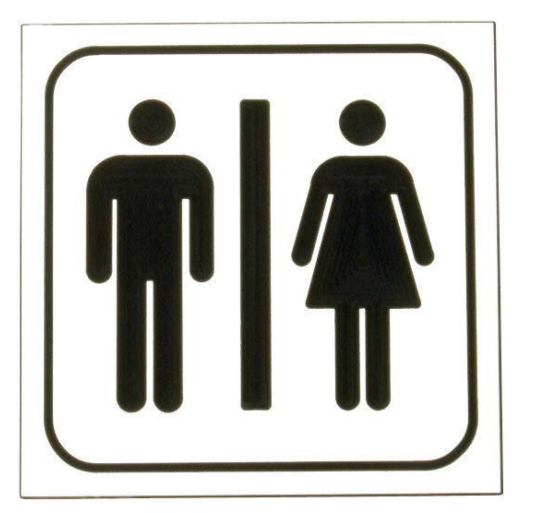

5. Washrooms

### Me....and why I use technology in teaching...

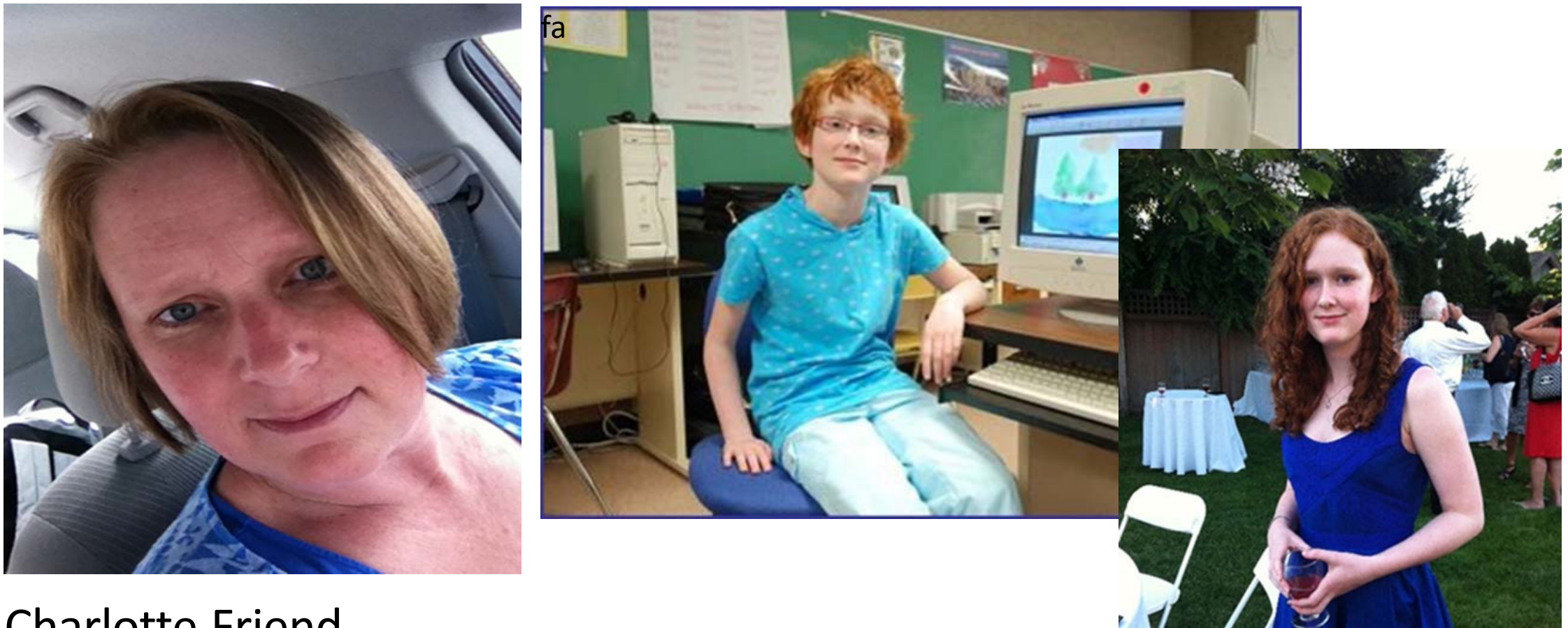

Charlotte Friend Former SET-BC Service Coordinator SD#61,62,63,64,79

### My objectives for you:

### I would like it if you left this session with....

- An understanding of the upgrades from Clicker 6 to 7
- A starting point for Clicker 7 use
- Being able to comfortably access pre-fabricated, downloadable Clicker 7 materials
- The Ability to adjust settings and user preferences to support varied students
- Understanding that you can, if desired, quite easily create your own Clickersets and supports to personalize learning for your students
- One idea for how you can use Clicker 7 on Monday morning.

### Clicker 7 supports....

- Students who require:
  - Writing Support
  - Visual, picture support
  - Auditory feedback
  - Scaffolding of writing process
  - Ease of access (mouse, switch, dwell feature, magnification, Eyegaze technology)

| $\leftarrow \rightarrow$ |              |        |
|--------------------------|--------------|--------|
|                          | This is Sam. |        |
|                          | is Sam       | This . |

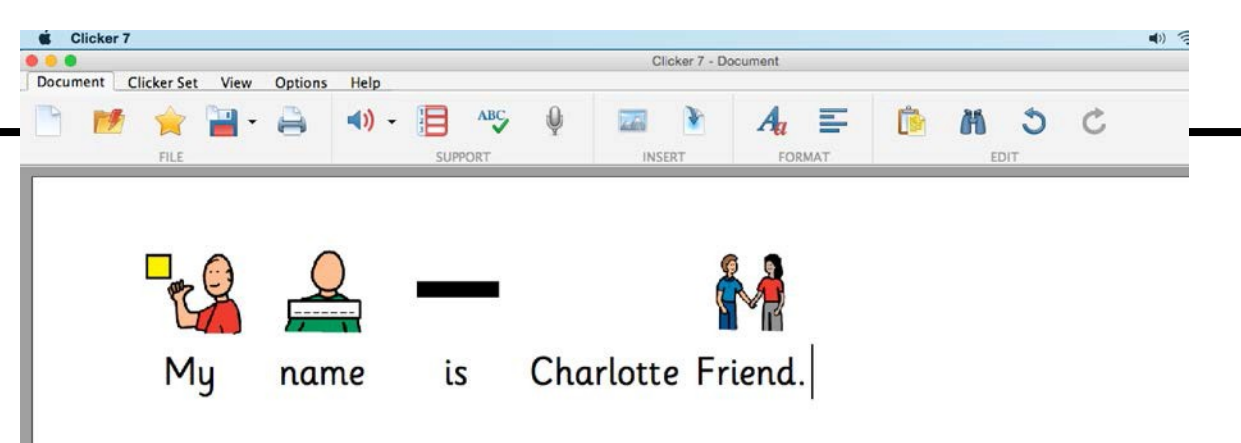

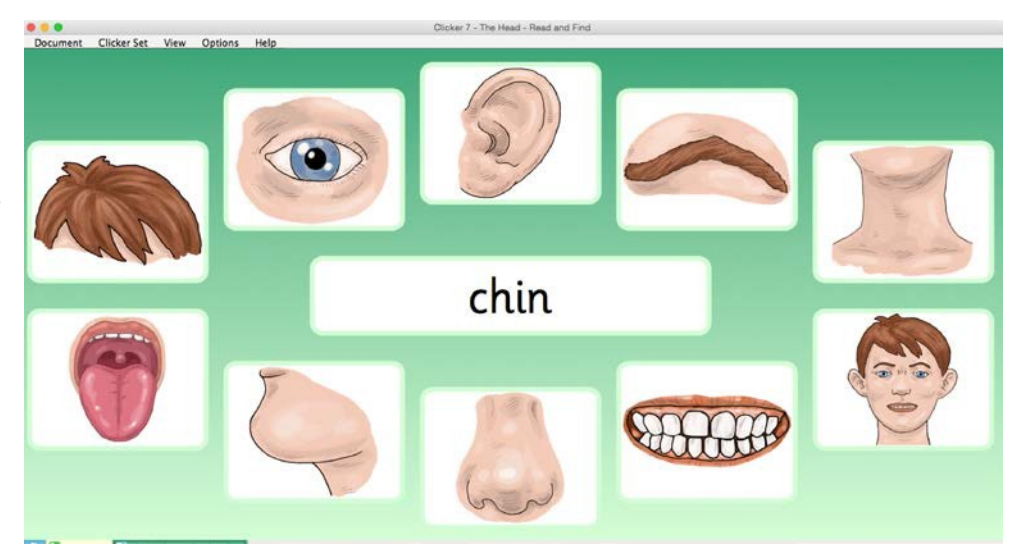

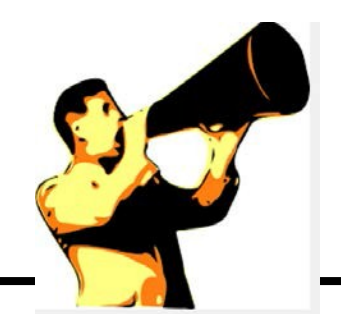

### Moving from Clicker 6 to 7....

- New features:
  - Functions displayed Ribbons-Toolbars
  - New voices Inflection: Josh and Ella
  - Voice Notes record thoughts
  - Word Pool mis-spellings, mis-pronunciations
  - Clickerboards webbing and brainstorming
  - SuperKeys Accessible Keyboard (plus 7 additional keyboards)
  - Class preferences
  - Additional Access: Switch and Eyegaze, Fixed Scanning
  - Improved HELP!!!! menu

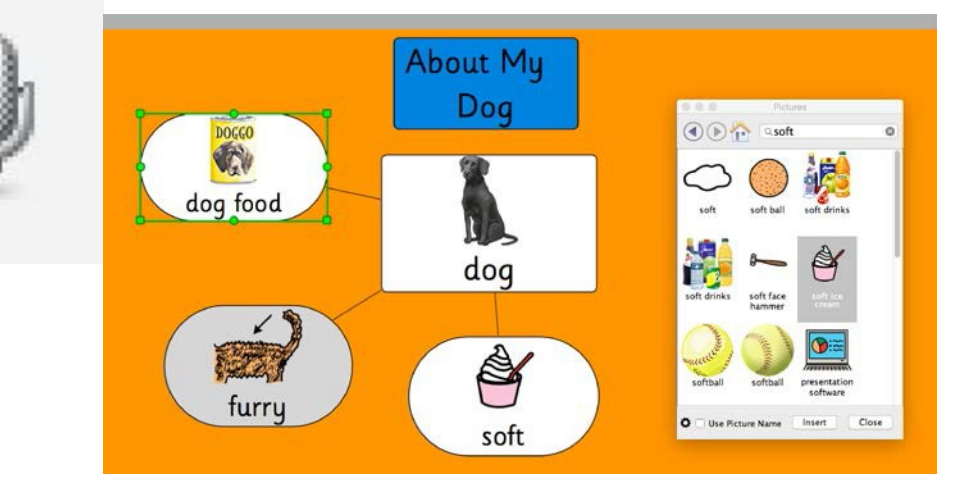

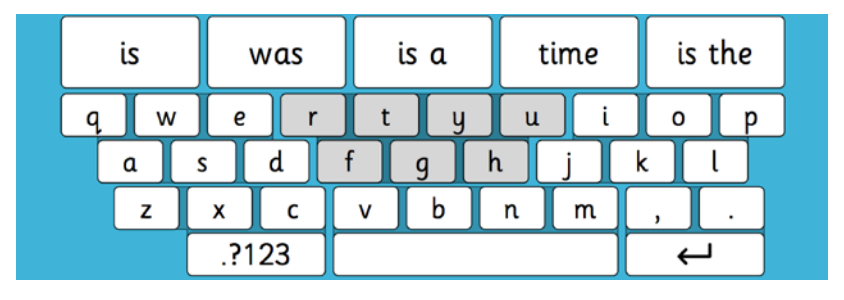

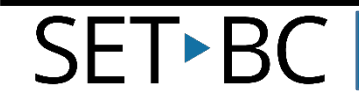

### More moving... from Clicker 6 to 7....

- Still more features:
  - Word prediction improvement next word, phonetic and topic specific
  - Activity creation similar to app format (Talking Books, Sentence Building, Word Banks)
  - Learninggrids/Learning Resources categorized by type of Clickerset
  - PCS, Symbolstix, Widgets Libraries
  - Dyslexie Font available
  - Save as PDF or Word Document

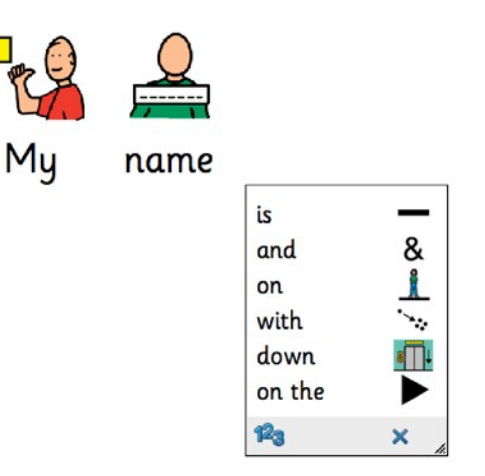

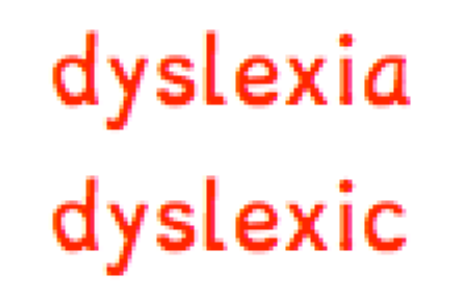

### Different look.....similar style....

#### QUICK START MENU

| Ci | icker Explorer<br>Quick Start | Files          |           | 100-100 |        |
|----|-------------------------------|----------------|-----------|---------|--------|
| C  | lick                          | er 6 Qu        | ick Start |         |        |
|    |                               | Start writing  |           |         |        |
|    |                               | Make a book    |           |         |        |
|    | *                             | View favorites |           |         |        |
|    | 10                            | Recent files   |           |         |        |
|    |                               |                |           |         |        |
|    |                               |                |           |         |        |
|    | маке а С                      | Silcker Set    |           |         | Cancel |

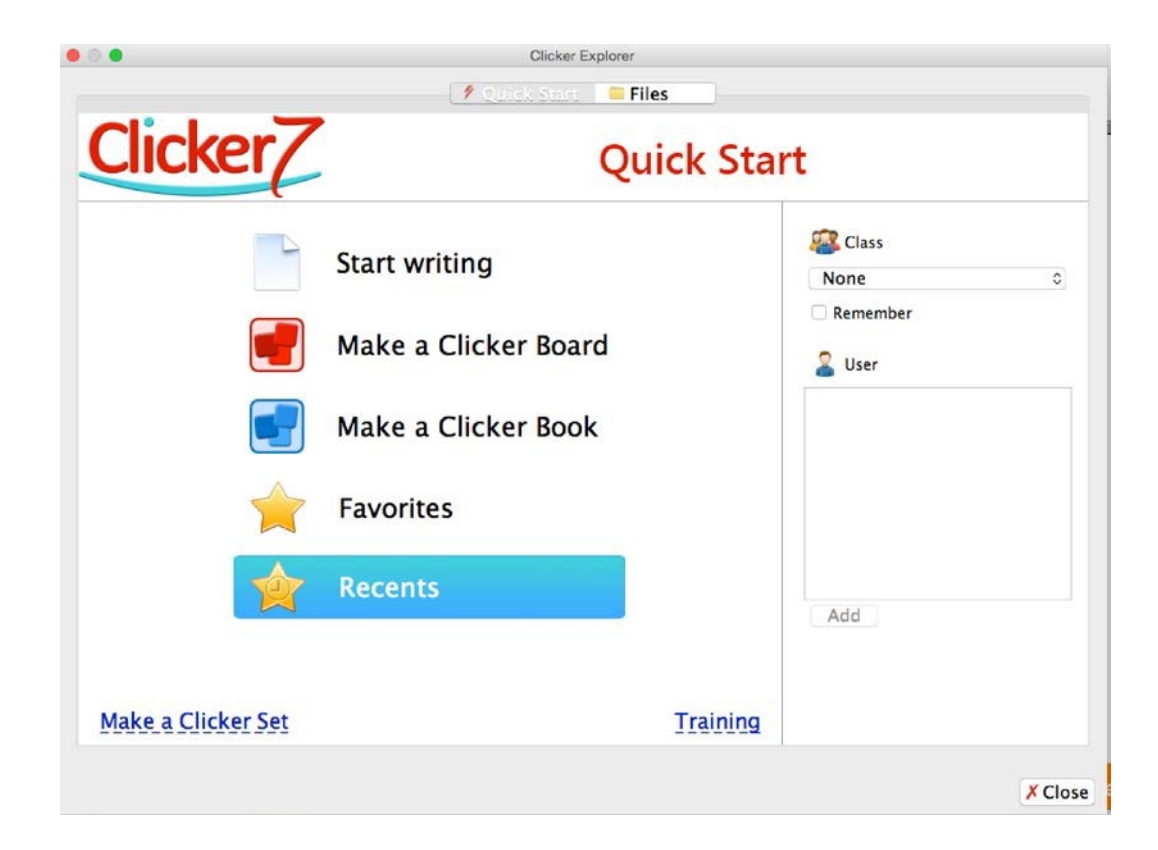

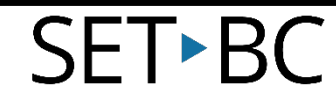

### Word Processing with Visual and Auditory Support

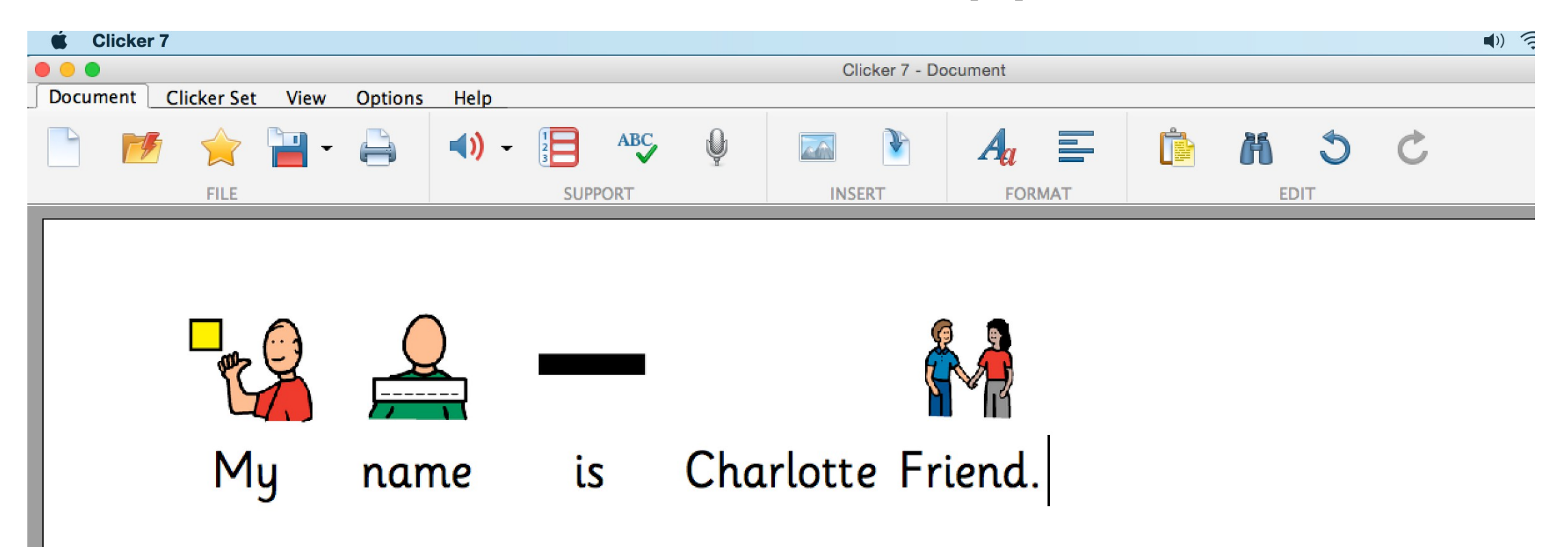

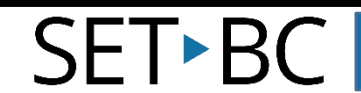

### Word bank/Sentence-building Support

| Fruits Vegetables Grains P | roteins Dairy Fats & Sugars |             | <            |           |
|----------------------------|-----------------------------|-------------|--------------|-----------|
| apples                     | bananas                     | canned      | dried        | fiber     |
| folic acid                 | fresh                       | frozen      | fruit        | grapes    |
| kiwi                       | mangos                      | nutrients   | oranges      | peaches   |
| pears                      | potassium                   | raspberries | strawberries | vitamin C |

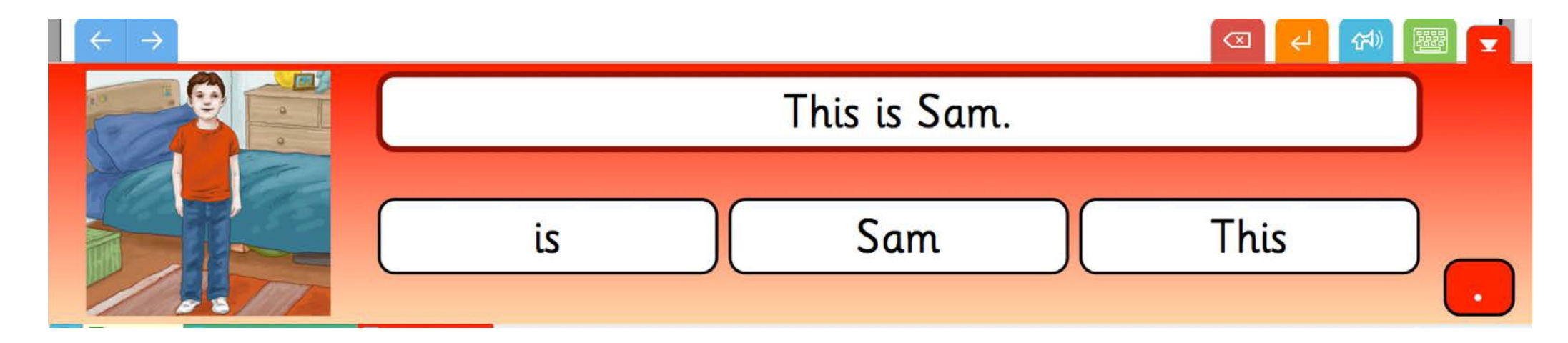

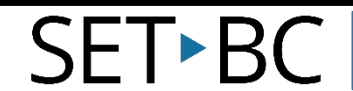

### Skill Development Support

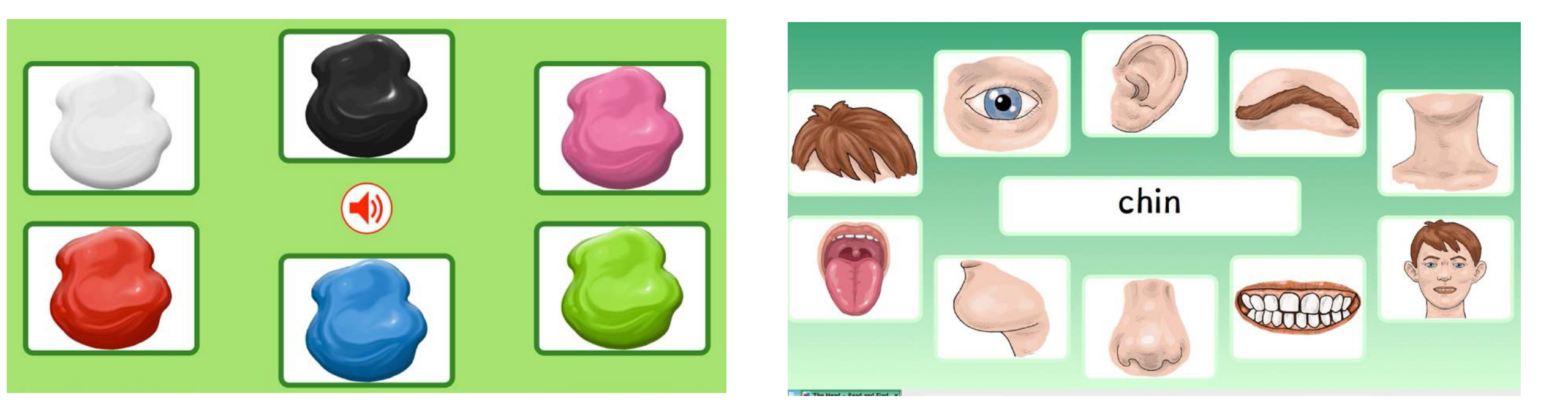

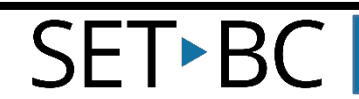

### Reading/Curricular Support

#### Frog Life Cycle

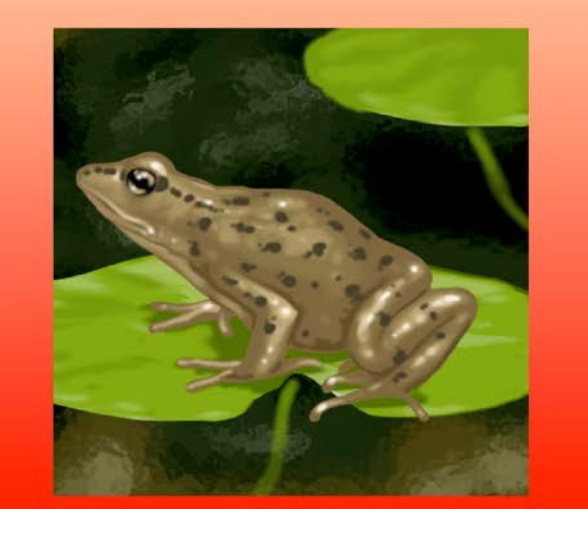

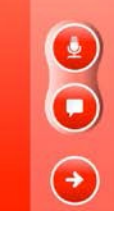

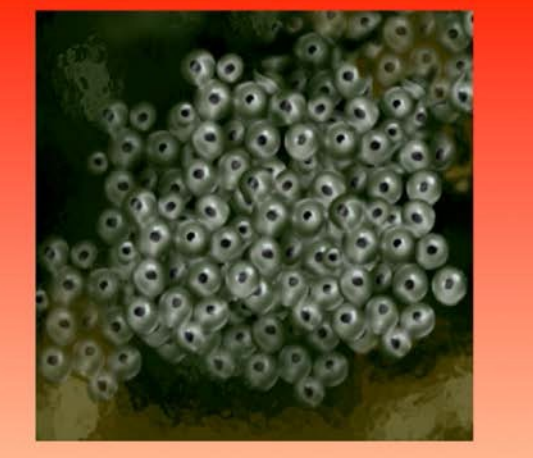

C

In the spring, a female frog lays thousands of tiny eggs in a pond. The mass of eggs is called frogspawn. Each egg contains a tiny tadpole. The eggs are surrounded by a jelly-like substance. The jelly protects the tadpoles as they grow inside the eggs.

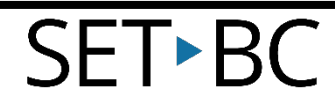

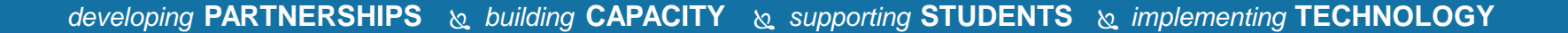

### Switch Access

SET►BC

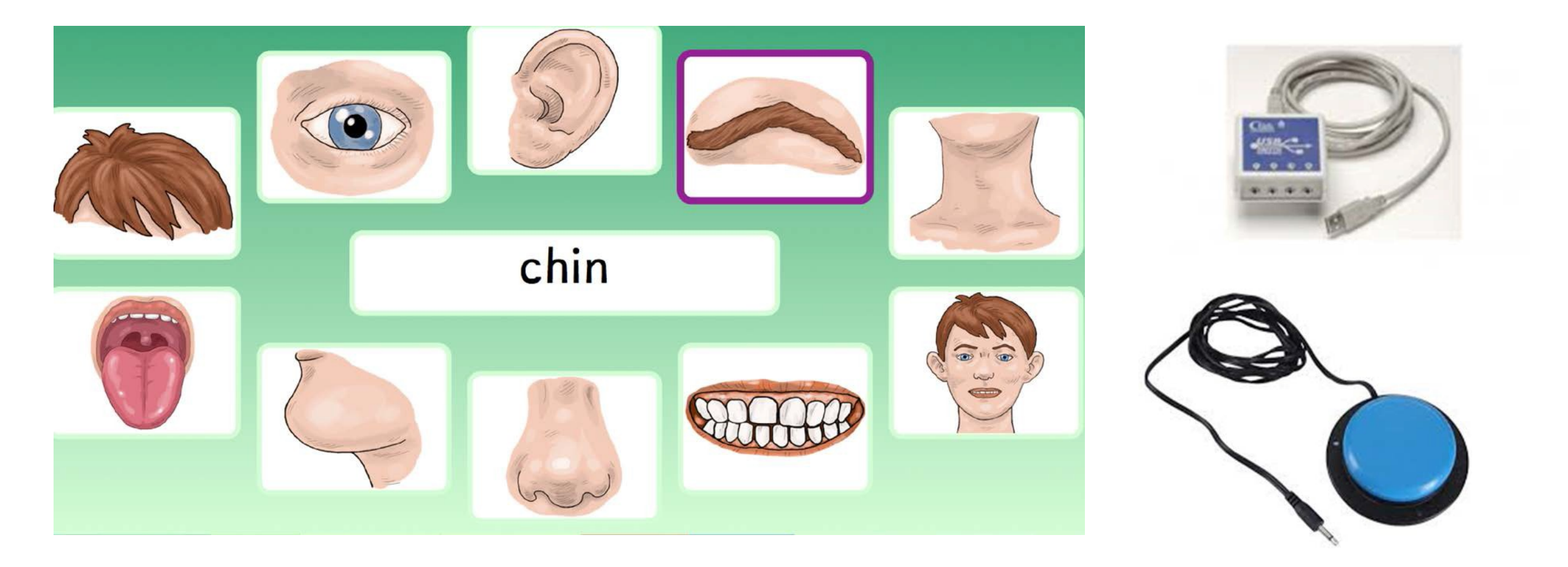

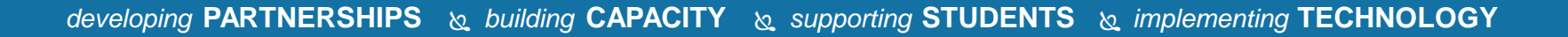

The BIG Question....

• Will Clicker 6 grids open in Clicker 7?

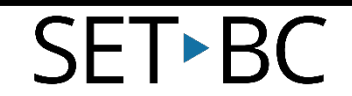

### 2 Important Websites:

#### www.cricksoft.com www.setbc.org

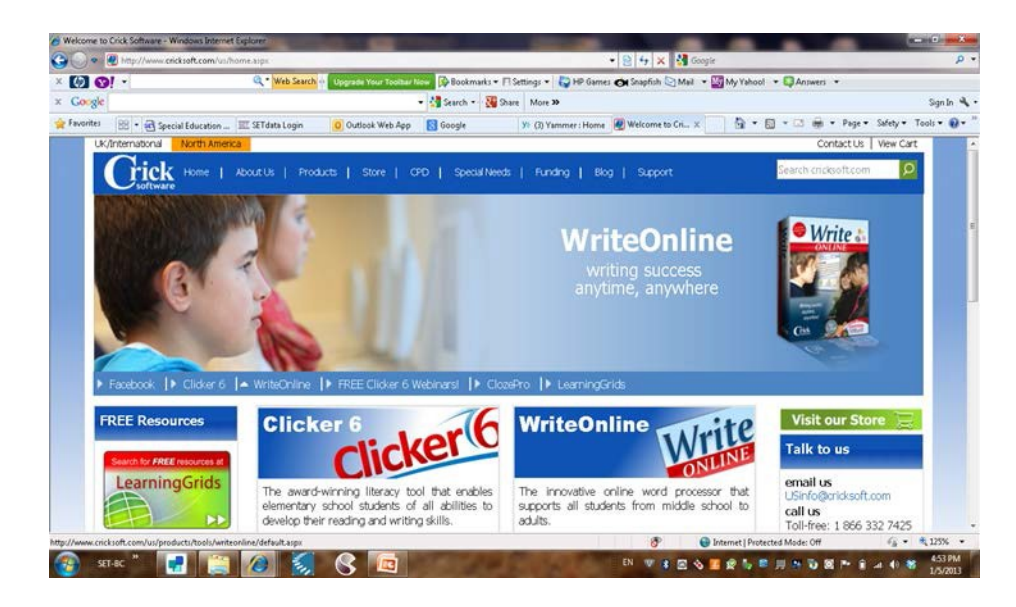

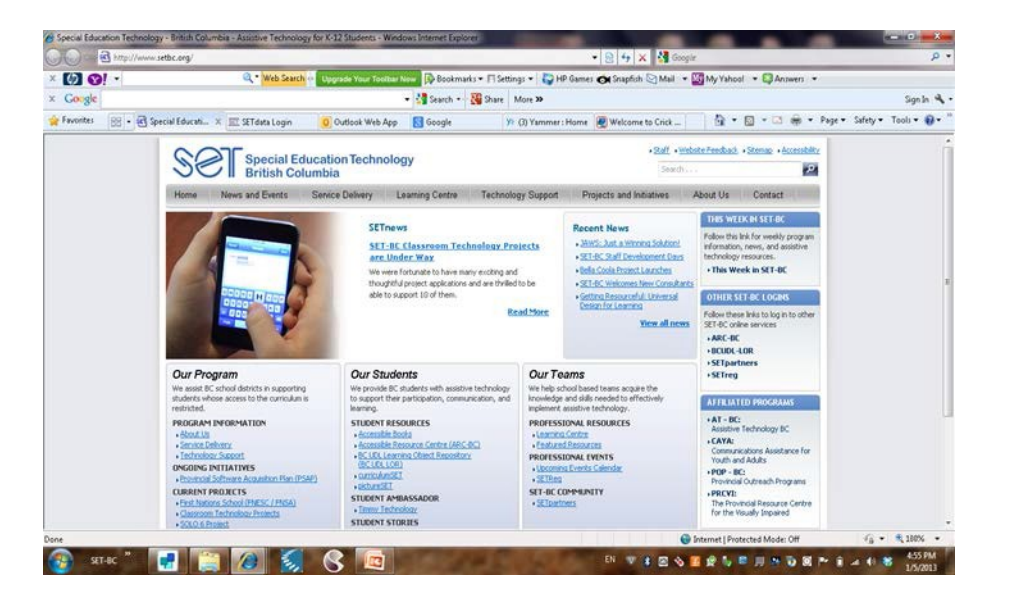

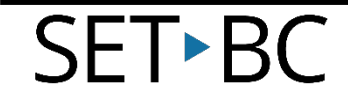

### Clicker 7 Quick Start

- Start Writing
- Make a Clicker Board
- Make a Clicker Book
- View Favorites
- Recent Files
- Make a Clicker Set
- Training link

SFT•BC

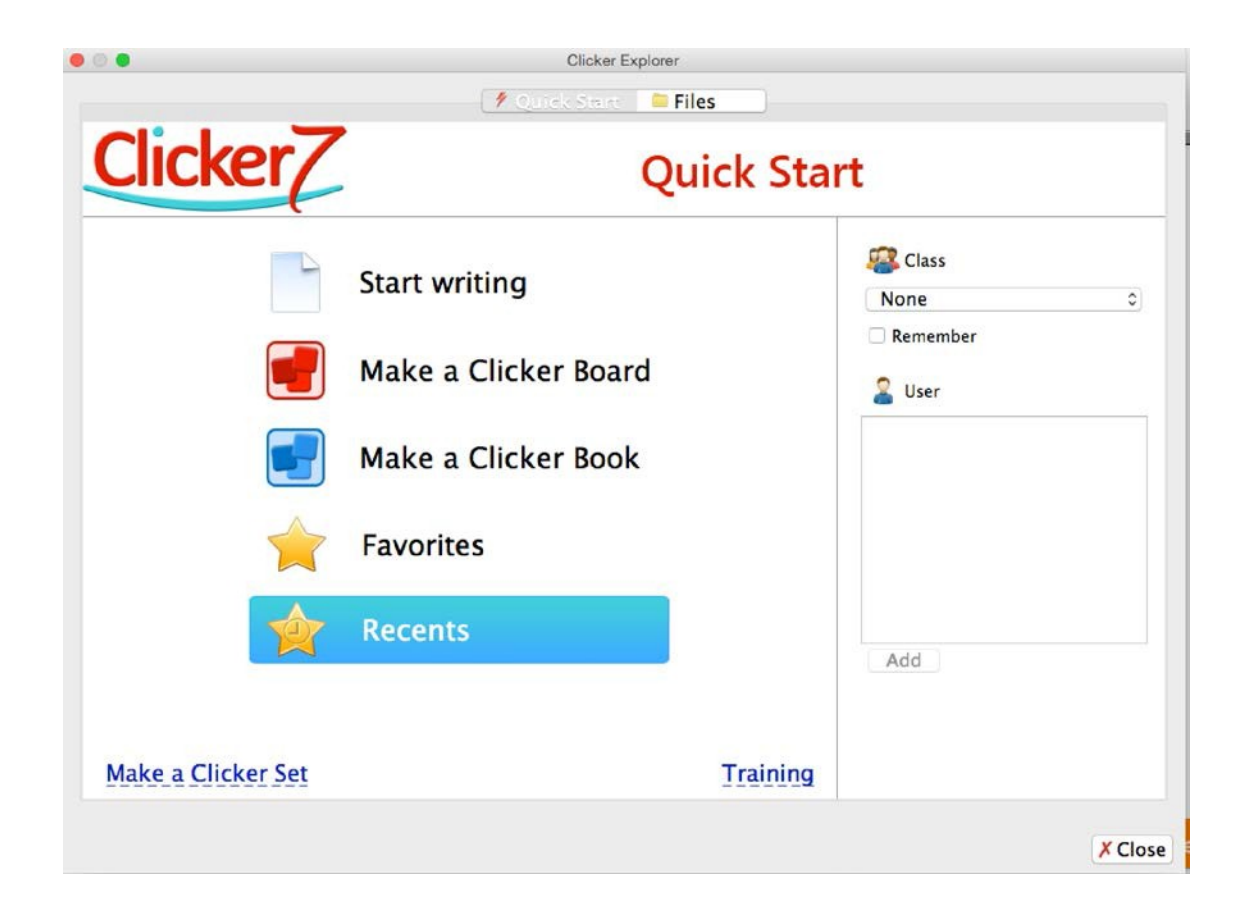

### Start Writing

#### From Quick Start....select...

#### Start Writing

| Clicker 7      |             |              |                      |                 |              |            |      |     |
|----------------|-------------|--------------|----------------------|-----------------|--------------|------------|------|-----|
| Document Click | er Set View | Options Help |                      | Clicker         | 7 - Document |            |      |     |
|                |             |              |                      |                 |              |            | EDIT | Ç   |
|                | Save        |              | . Spollchock         | Insert          | Eont         | Cliphoard  |      |     |
| EXPLOREF<br>F  | avorites    | Read ba      | ck Spencheck<br>Voic | Picture<br>Note | Alig         | nment Find | Undo | Red |

### *Watch....Listen....You try...* Toolbar RIBBONS

RIBBONS change with each TAB selected....revealing different functions.

| 🗯 Clicker 7                       |                    |                      |         |
|-----------------------------------|--------------------|----------------------|---------|
|                                   | <u>k</u>           | Clicker 7 - Document |         |
| Document Clicker Set View Options | Help               |                      |         |
| 📄 📂 🚖 💾 - 🚔                       | <b>◄)) -</b> 📔 ABC |                      | 5 C M 🗊 |
| FILE                              | SUPPORT            | INSERT FORMAT        | EDIT    |

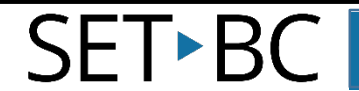

### Watch....Listen....You try... The OPTIONS tab....

Document

Preferen

- Options User Preferences
  - Manage all aspects of program settings
    - Document
    - Speech
    - Pictures

SFT•BC

- Keyboard preferences
- General look and feel

| Circker Set       View       Options       Heip         S       Accessibility       Restore Defaults       Clear Favorites       Export User Options       Media Libraries       Word Pool       Progra         Preferences       Preferences       Preferences       Occument       Speech       Pictures       Keyboard       Predictor       Look and Feel         Spelling       Image: Circk Automatically capitalize the first letter of sentences       Automatically capitalize names (proper nouns)       Image: Circk Appelling as you type (red underline)       Image: Image: Image: Circk Appelling Automatically capitalize names (proper nouns)       Image: Circk Appelling Automatically capitalize names (proper nouns)       Image: Circk Appelling Automatically capitalize names (proper nouns)       Image: Circk Appelling Automatically capitalize names (proper nouns)       Image: Circk Appelling Automatically capitalize names (proper nouns)       Image: Circk Appelling Automatically capitalize names (proper nouns)       Image: Circk Appelling Automatically Circk Automatically Circk Automatically Circk Automatically Circk Automatically Circk Automatical Automatical Au                                                                                                    |               | ations   .                                                                                                    |                                                                                                    | Glicker / - Do                                                                                                    | ocument                                   |           |           |
|----------------------------------------------------------------------------------------------------|---------------|----------------------------------------------------------------------------------------------------|----------------------------------------------------------------------------------------------------|----------------------------------------------------------------------------------------------------|-------------------------------------------|-----------|-----------|
| Document       Speech       Pictures       Keyboard       Predictor       Look and Feel         Spelling       Image: Comparison of the second second | Accessibility | Restore Defaults                                                                                                    | Clear Favorites Ex                                                                                                    | port User Options                                                                                                    | Media Libraries                           | Word Pool | Program M |
| When creating a new Document, use these settings:   Default font   Sassoon CR   Image: Clicker 7 Document   Image: Clicker 7 Document   Recent Files Image: Display recent Documents in Quick Start and Recent Files                                                                                                    |               | Spelling<br>Automatically<br>Automatically<br>Check spelling<br>Ignore all miss<br>Defaults<br>When creating a r<br>Default font<br>Default filetype<br>Recent Files<br>Display recent | Document Speech<br>capitalize the first lef<br>capitalize names (pro<br>g as you type (red und<br>spellings except thos<br>new Document, use th<br>Sassoon CR<br>Clicker 7 Docum | Preference<br>Pictures Keybo<br>itter of sentences<br>oper nouns)<br>lerline)<br>e listed in the Word Po<br>ese settings:<br>0 18<br>ent 0<br>Start and Recent File: | es<br>pard Predictor Look<br>ool<br>B 📀 B | and Feel  |           |

### Watch....Listen....You try... Options....User Preferences....Pictures...

Docum

Prefe

- Manage appearance of pictures
  - above words
  - in spell checker
  - in word predictor
- Manage picture libraries in general

| s Accessibil | y Restore Defaults                 | Clear Favorites                                | Export User Op                        | tions Media Libraries                                                                                                    | Word Pool Program M                                                          |
|--------------|------------------------------------|------------------------------------------------|---------------------------------------|----------------------------------------------------------------------------------------------------|------------------------------------------------------------------------------|
| s Accessibil | y Restore Defaults                 | Clear Favorites<br>Document Si<br>re Library 3 | Export User Op<br>P<br>peech Pictures | tions Media Libraries<br>references<br>Keyboard Predictor Loc<br>Instant Pictures<br>Show Instant Pictures:<br>In the Document<br>In the Spell Checker<br>In the Predictor<br>For cells, set the option in th<br>Document<br>Picture Size: Medium I<br>This applies to pictures abov<br>Picture Browsing<br>Allow user to browse: Con<br>(In Edit Mode, you can always | Word Pool Program M<br>ok and Feel<br>e Clicker Set Information.<br>e words. |
|              | For Instant Pic<br>in the order th | tures, checked librar<br>ey are listed.        | ies are searched                      |                                                                                                    |                                                                              |

### *Watch....Listen....You try...* Add a large picture to the document....

|                                   |                    | Clicker 7 - Document |         |
|-----------------------------------|--------------------|----------------------|---------|
| Document Clicker Set View Options | Help               |                      | 1       |
| 📄 📂 🊖 💾 - 🖨                       | <b>▲))</b> - 🚼 ABC |                      | 5 C H 🗊 |
| FILE                              | SUPPORT            | FORMAT               | EDIT    |
|                                   |                    | Browse               |         |
|                                   |                    | Paint                |         |
|                                   |                    | Photo                |         |
|                                   |                    |                      |         |

• Choice to....

SFT•B(

- search in picture libraries
- paint a picture
- use the webcam

### Documents: Putting it all together....

#### • ACTIVITY TIME:

- Write a short story about something (cat, dog, family, school, summer)
- Will you use picture support?
- Will you add a picture of yourself? Something from your computer? Paint one?
- Do you need Word Prediction on?
- Can you play your story back to you?

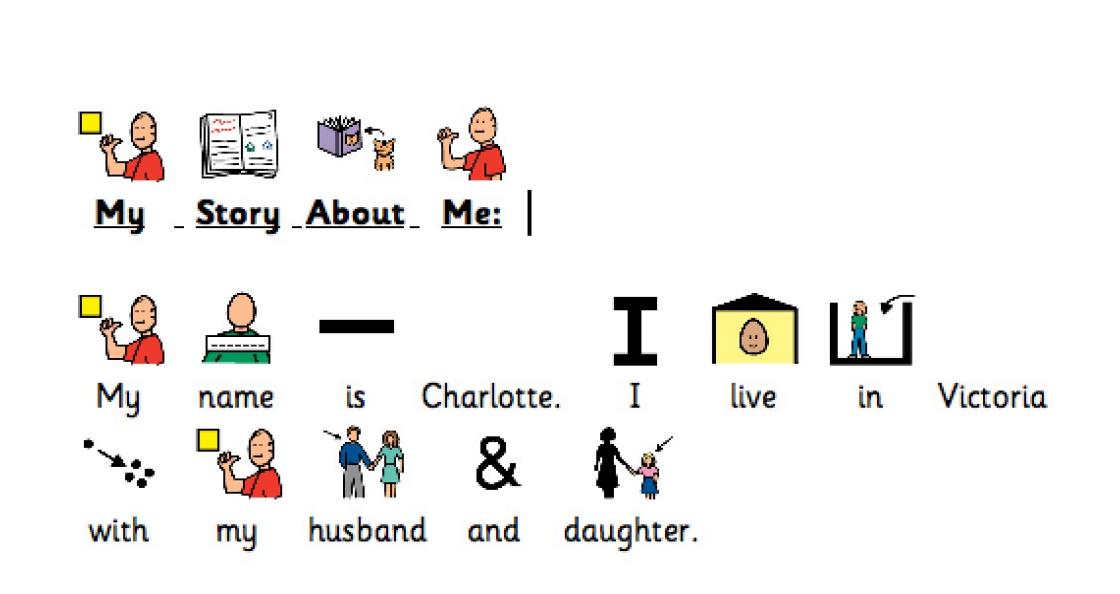

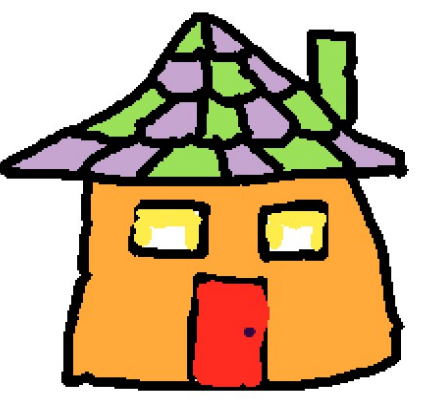

### *Watch....Listen....You try...* Make a CHOICE BOARD

- Return to Quick Start Menu by pressing
- Select: Make a CHOICE BOARD
- Select: Portrait or Landscape
- Select a cell and start typing.....
  - Record
  - Speak
  - Next page button
- Save Clicker Set as.....(Shared Files)

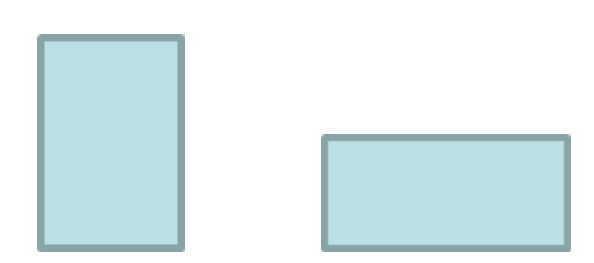

### Watch....Listen....You try... Make a TALKING BOOK

- Return to Quick Start Menu by pressing
- Select: Make a Book
- Select: Portrait or Landscape
- Select a cell and start typing.....
  - Record
  - Speak
  - Next page button
- Save Clicker Set as.....(Shared Files)

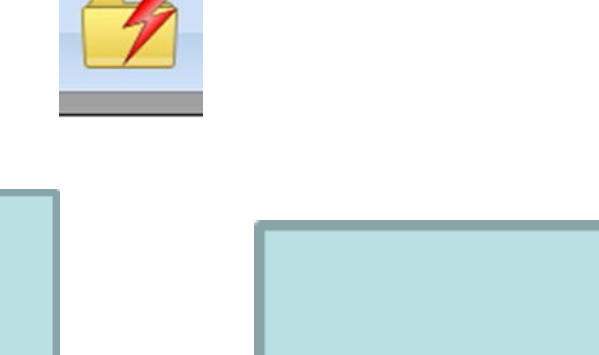

### VIEW FAVORITES

SET•BC

| 🛃 Clicker 6 - | Brandi's book            | States of the local division of the local division of the local di | Contraction of the second second second second second second second second second second second second second s |  |
|---------------|--------------------------|----------------------------------------------------------------------------------------------------|----------------------------------------------------------------------------------------------------|--|
| Document      | Clicker Set Edit View Ir | sert Format Optio                                                                                                    | ns Help                                                                                                    |  |
|               | New Clicker Set          | Ctrl+Alt+N                                                                                                    |                                                                                                    |  |
|               | Open Clicker Set         | Ctrl+Alt+O                                                                                                    |                                                                                                    |  |
|               | Close Clicker Set        |                                                                                                    |                                                                                                    |  |
|               | Close All Clicker Sets   |                                                                                                    |                                                                                                    |  |
|               | Save Clicker Set         | Ctrl+Alt+S                                                                                                    |                                                                                                    |  |
|               | Save Clicker Set As      | Ctrl+Alt+Shift+S                                                                                                    | Brandi'a                                                                                                    |  |
|               | Favorites                | •                                                                                                    | 😫 Add current Clicker Set to favorites 🛛 🕹 🕹 🕹                                                                  |  |
|               | Print Clicker Set        | Ctrl+Alt+P                                                                                                    | My Book About Me (All About Me)                                                                                 |  |
|               | Add New Grid or Page     | . ►                                                                                                    | Listen And Say Pets                                                                                             |  |
|               | Delete Grid              |                                                                                                    |                                                                                                    |  |
|               | Clicker Set Properties   |                                                                                                    |                                                                                                    |  |
|               | Edit Clicker Set         | Ctrl+Alt+E                                                                                                    |                                                                                                    |  |
|               |                          |                                                                                                    |                                                                                                    |  |
|               |                          |                                                                                                    |                                                                                                    |  |
|               |                          |                                                                                                    |                                                                                                    |  |

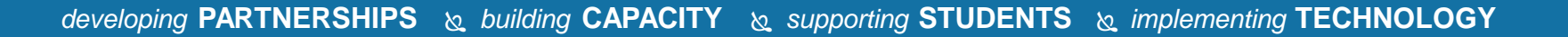

### **RECENT FILES**

SET►BC

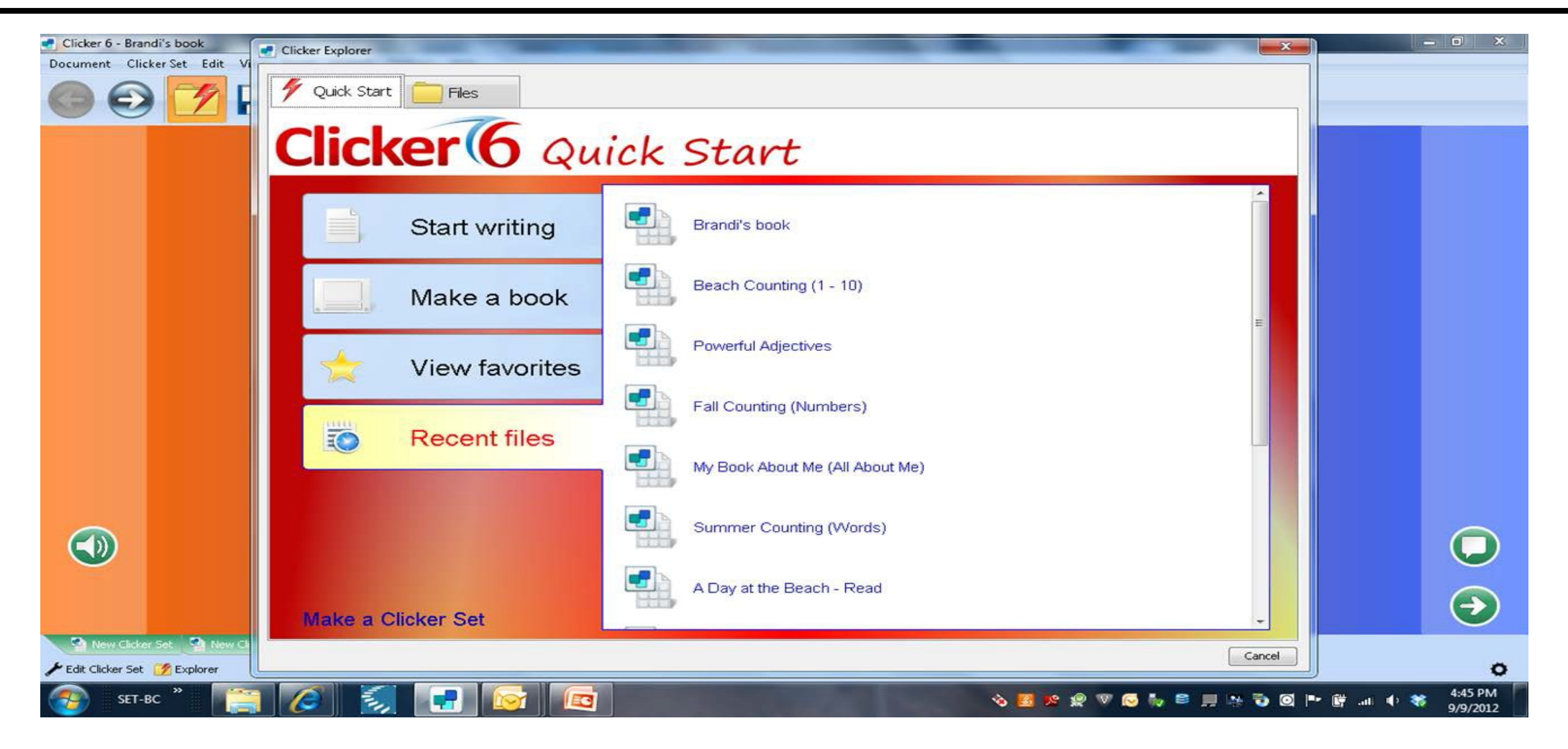

### Make a Clicker Set

#### • BOTTOM LEFT of QUICK START

- Make a Clicker Set
- 3 choices:
  - Quick Grid Wizards
  - Quick Page Wizards
  - Templates

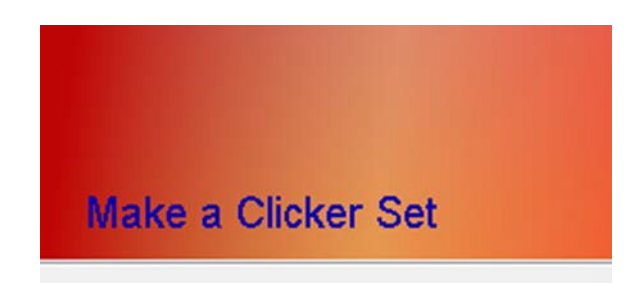

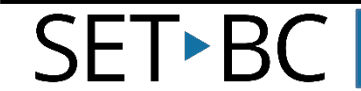

### Quick Grid Wizards

- Sentence Building
- Word Bank
- Picture Bank

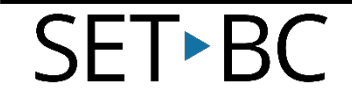

### Word Banks

#### • Explorer/Quick Start/Make a Clicker Set

- Quick Grid Wizards
- Word Bank

SET•BC

| View Clicker Set                                                                                           | select an option.                                                    |                                                              |
|----------------------------------------------------------------------------------------------------|----------------------------------------------------------------------|--------------------------------------------------------------|
| Quick Grid Wizards<br>for working with Documents           Quick Page Wizards<br>for page-based activities | Quick Grid Wizards<br>Sentence Building<br>Word Bank<br>Picture Bank | Word Bank<br>Create an A-Z word bank from any piece of text. |
| Templates                                                                                                  |                                                                      | and an and burrew cooler deset heat                          |

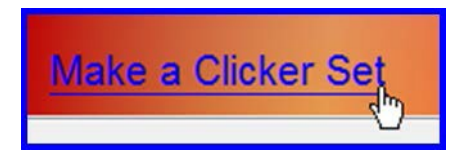

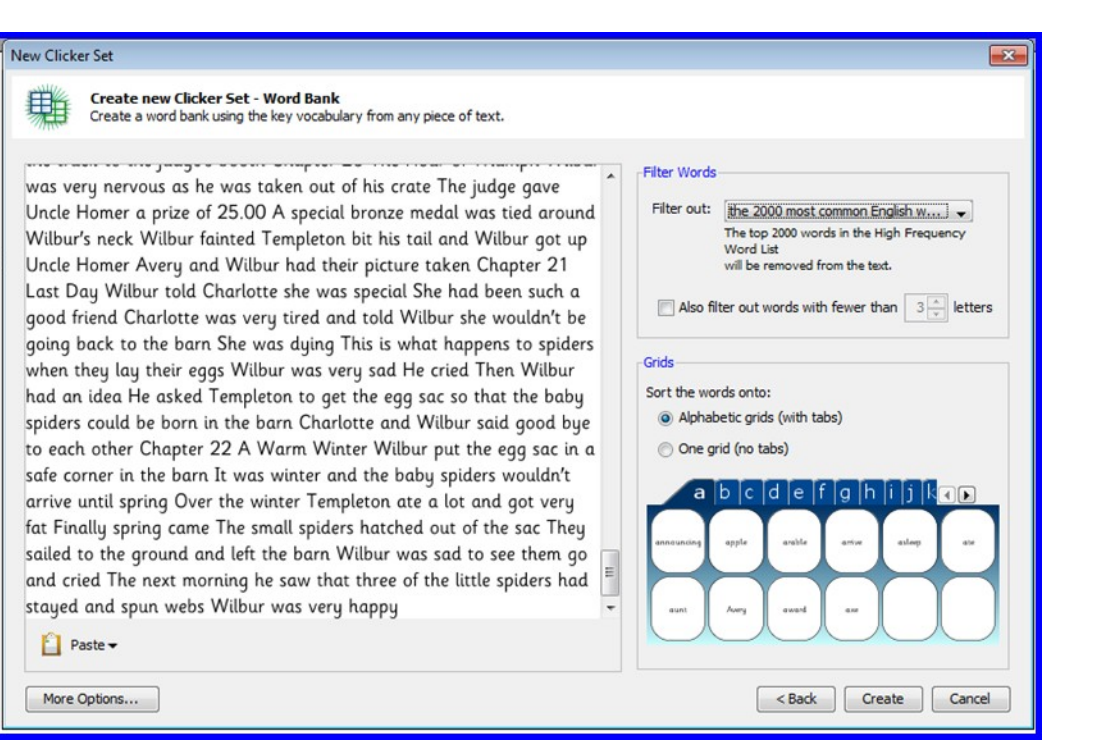

### Word Banks

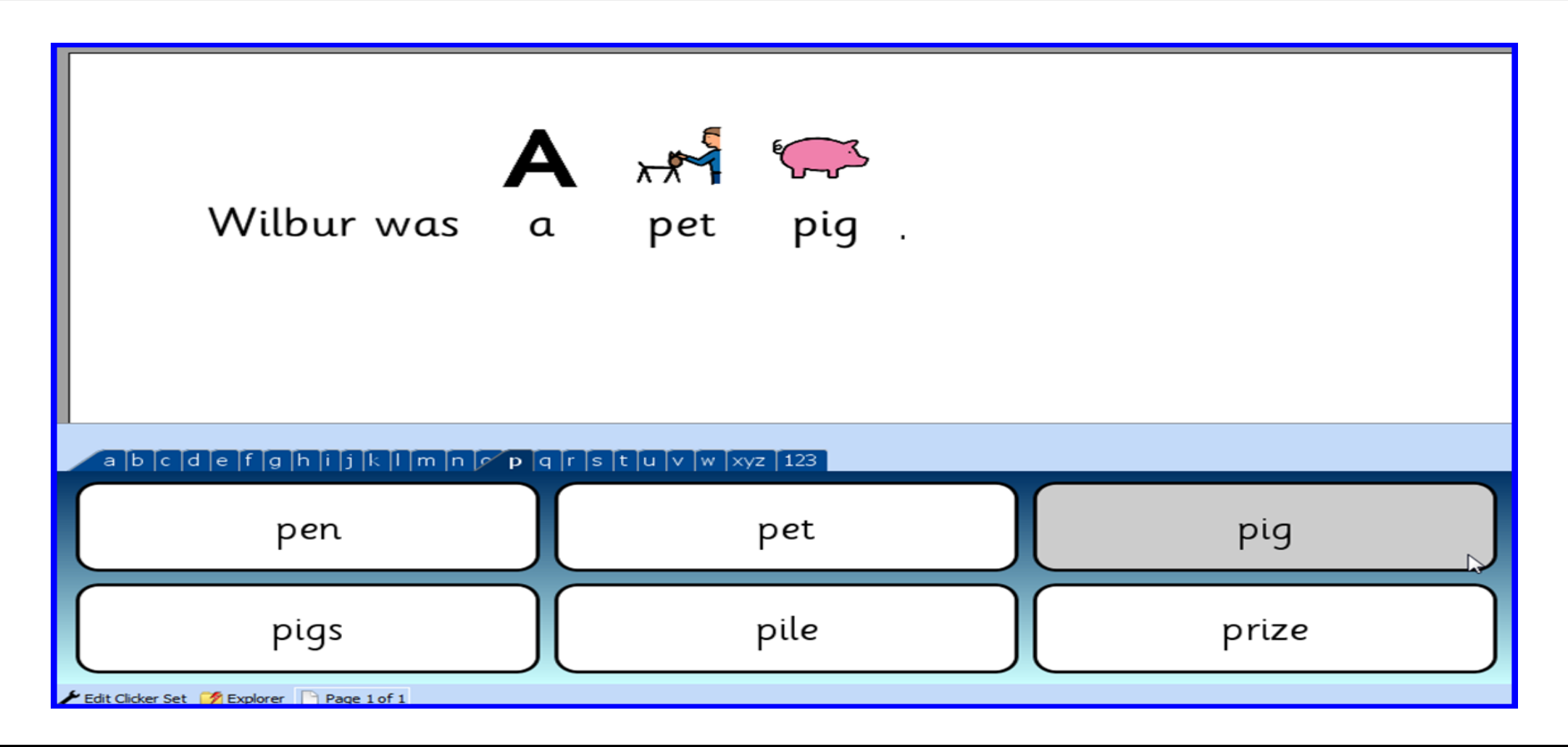

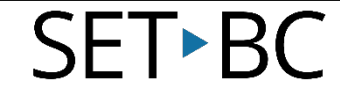

### Start Writing

- With Clicker Grid Activities
  - Sentence Building
    - Forced Order
    - Modeled

SET►BC

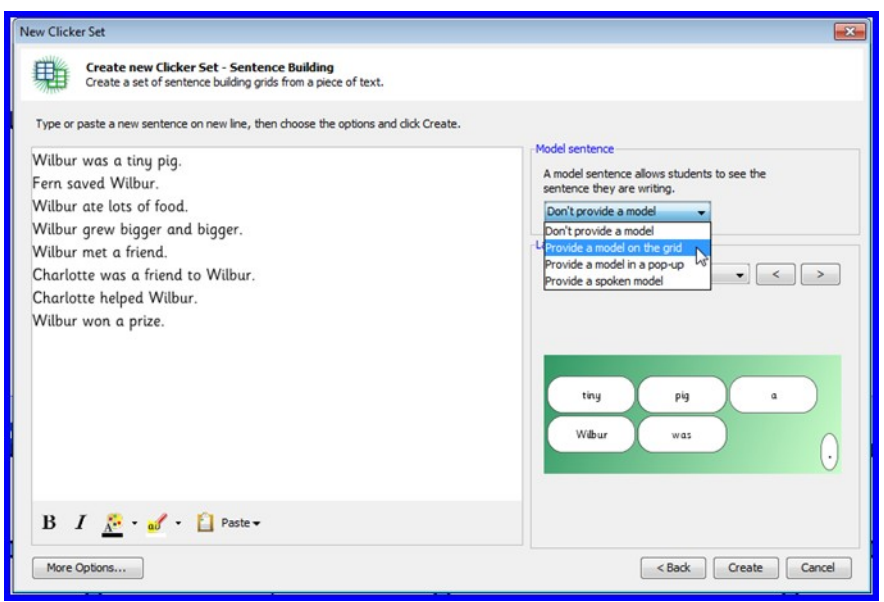

| ि Chiker 6 - Unoted<br>Document Chiker Set Edit View Inset For<br>े 🗭 🚖 🕞 ि ो ो े ि म्<br>Wilbur was | at Options Help<br><b>A</b><br>a tiny |      |
|----------------------------------------------------------------------------------------------------|---------------------------------------|------|
|                                                                                                    |                                       |      |
| 781                                                                                                  | Wilbur was a tiny pig.                |      |
| M                                                                                                    | pig Wilbur<br>was a                   | tiny |

### Forced Order

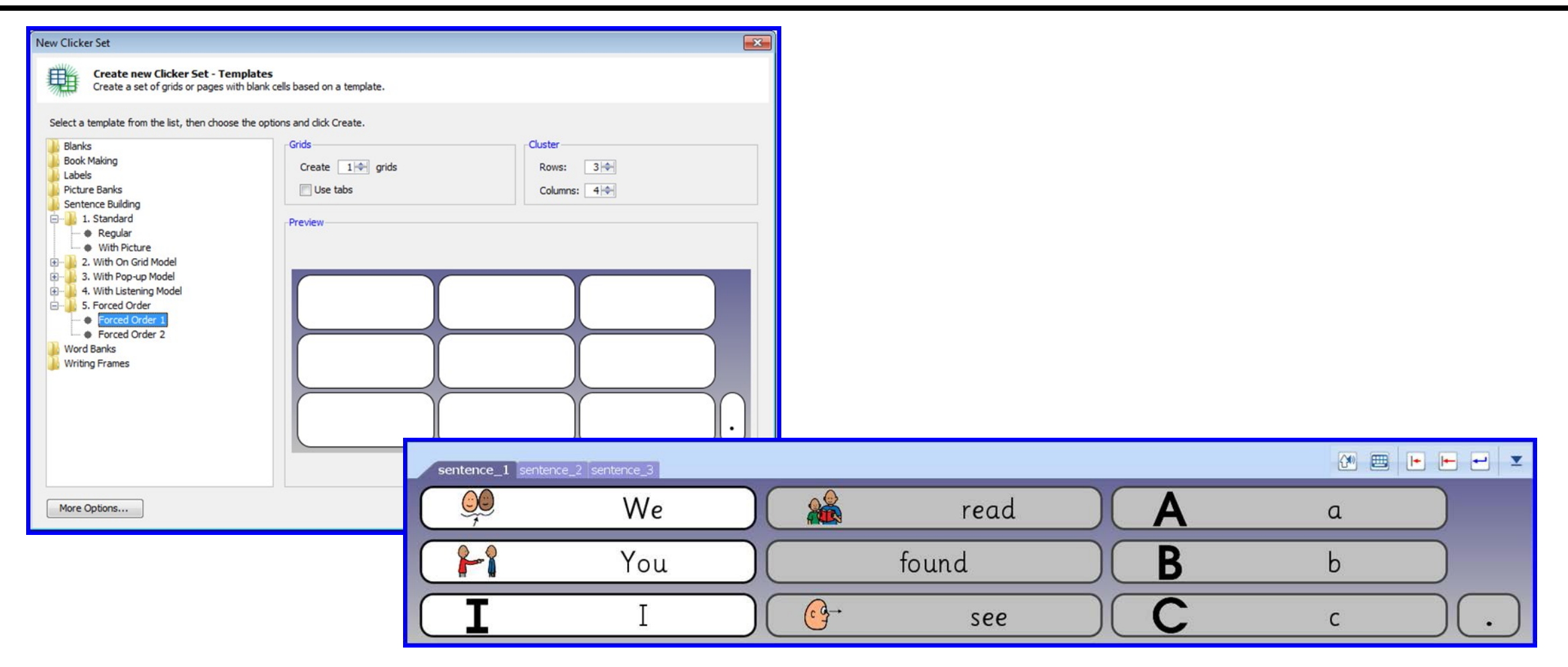

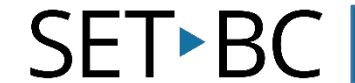

### Sentence Building

• 3 Support levels

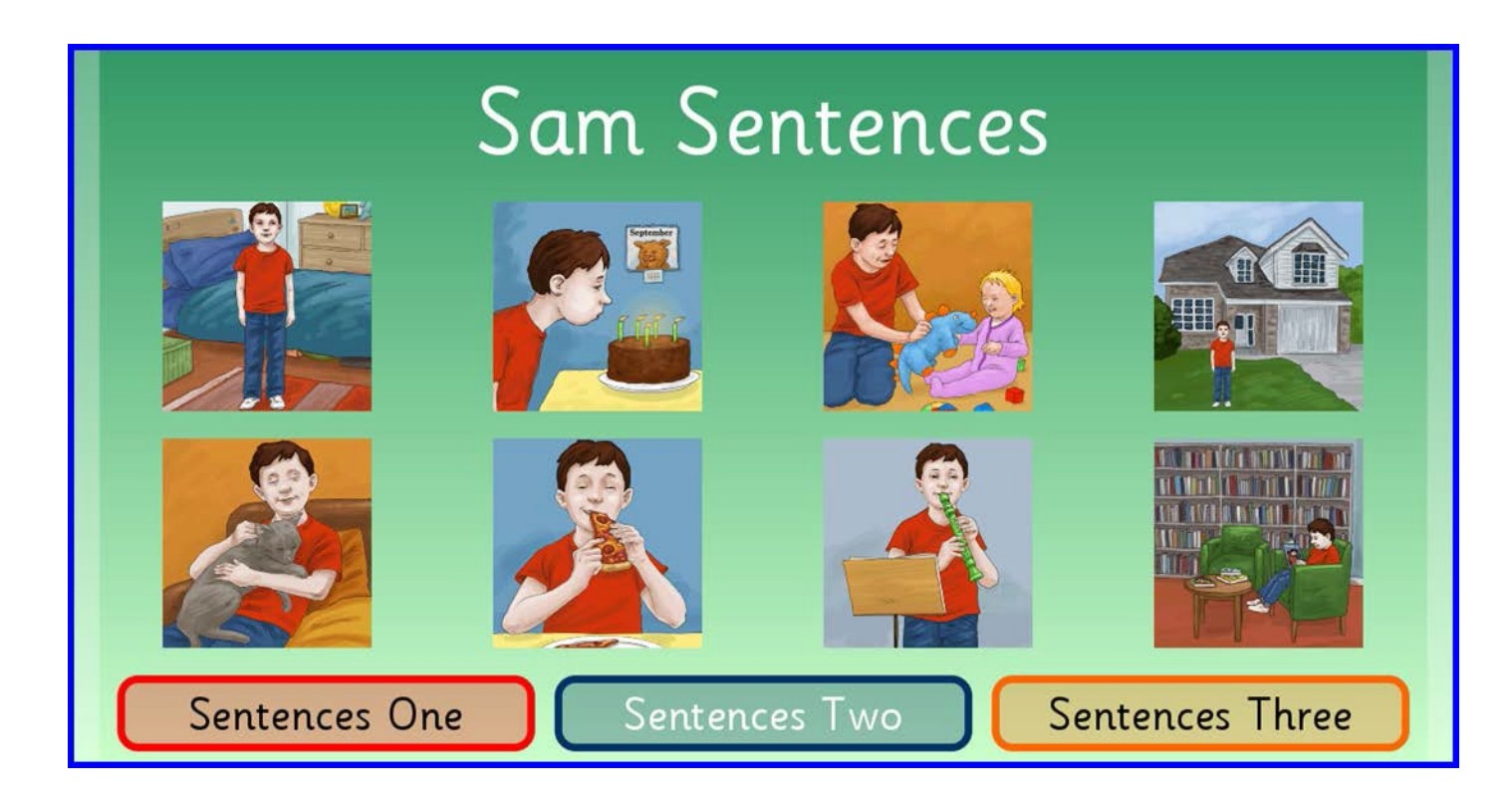

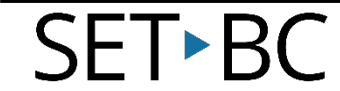

### Writing with PopUps

Response to reading

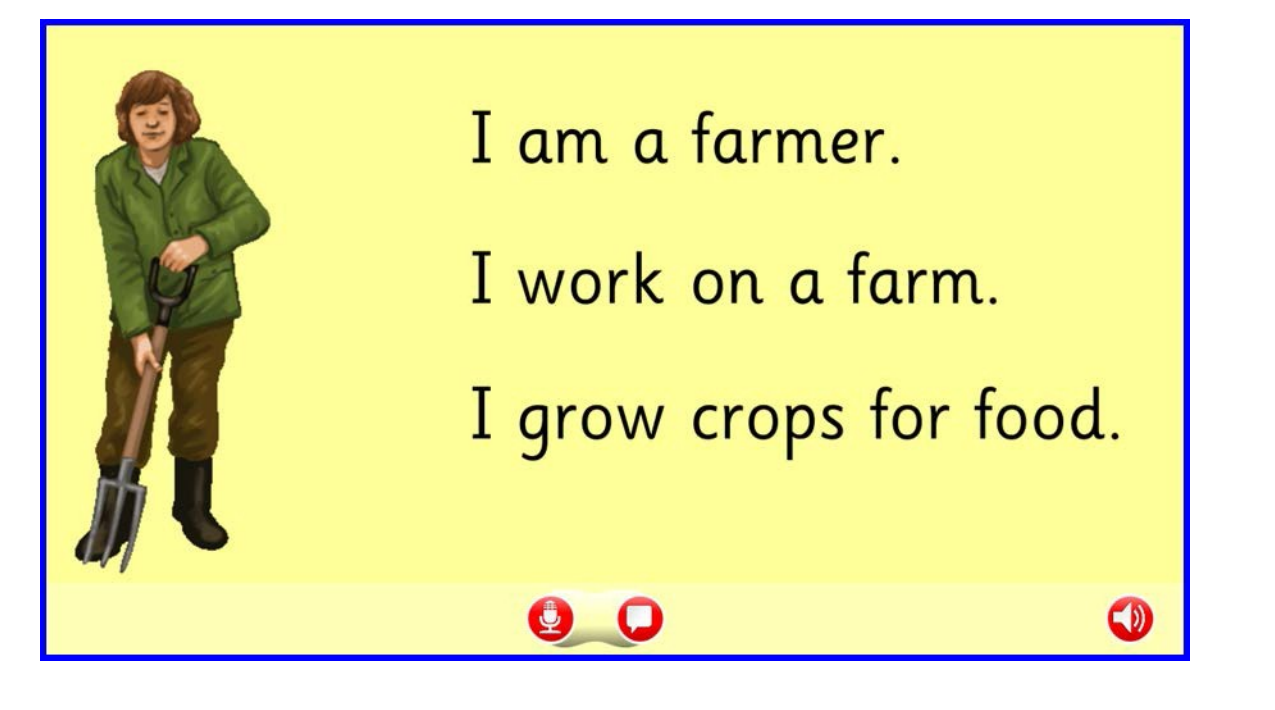

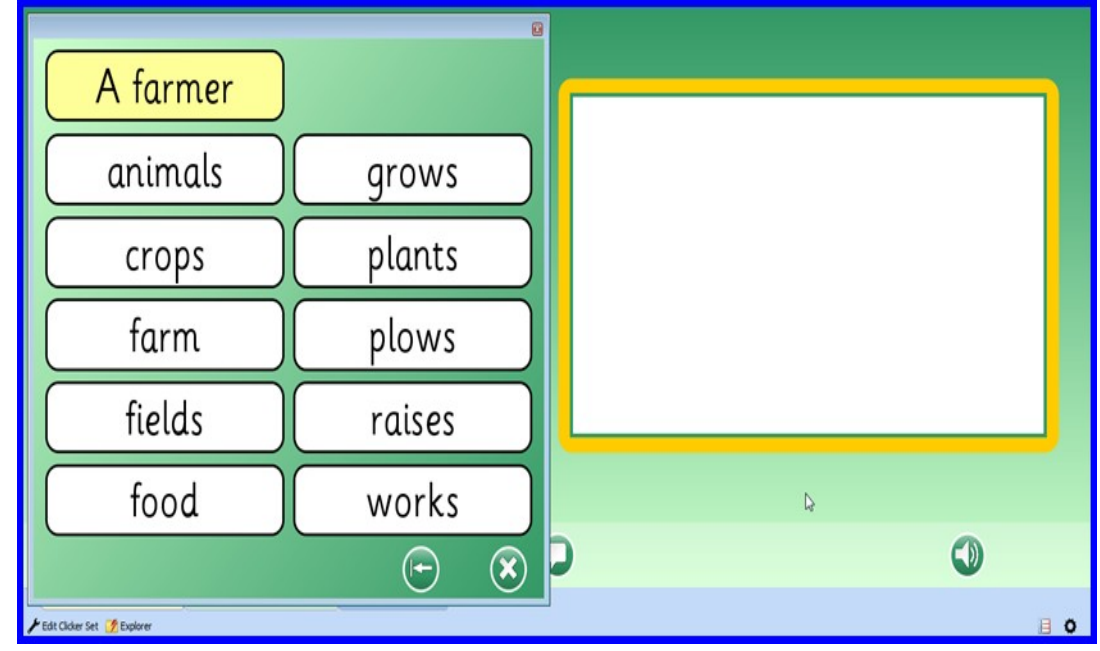

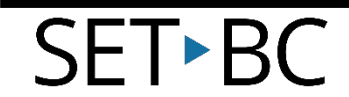

### Scaffolded Writing

#### Word bank structure as frames for writing

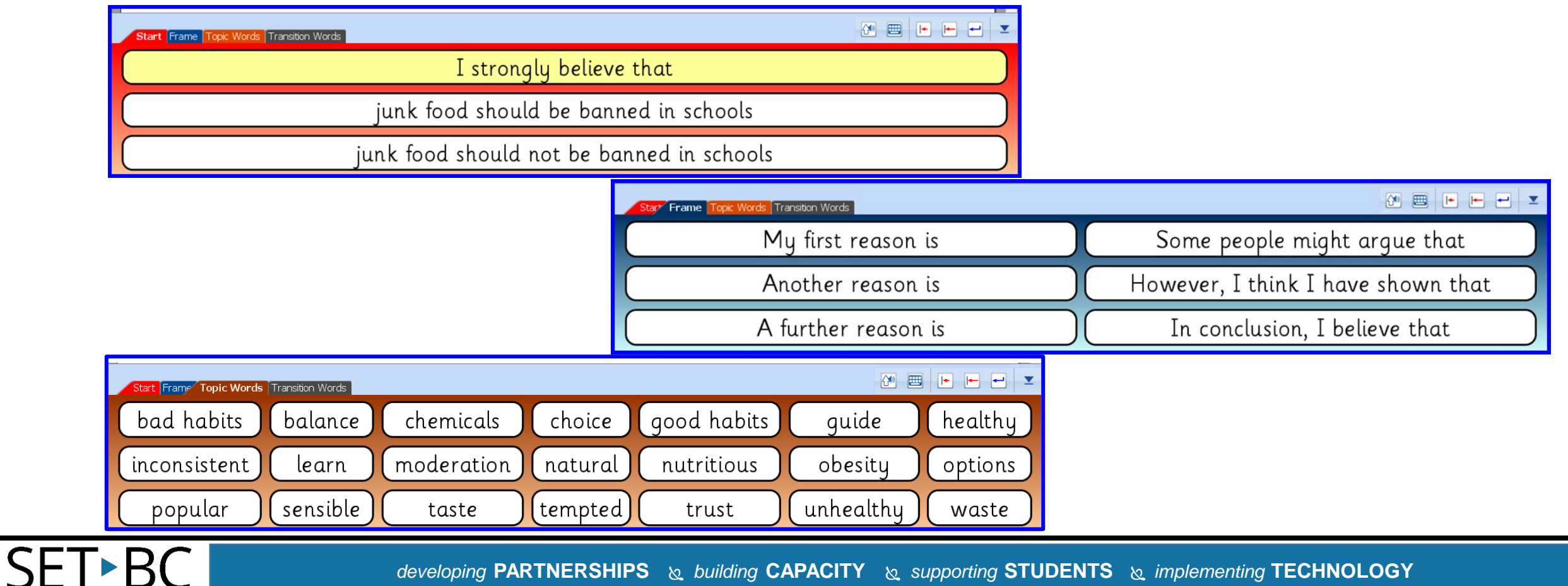

### Vocabulary

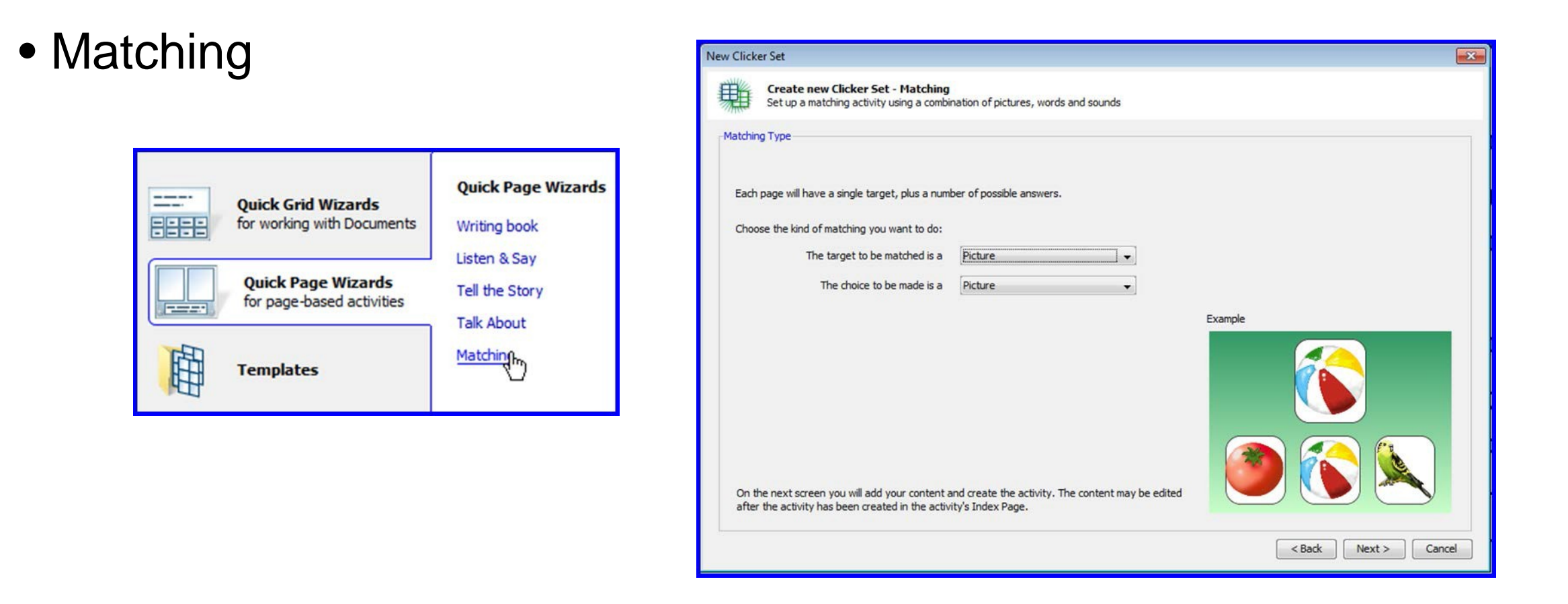

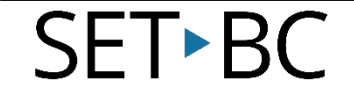

### Matching

• Drag and drop images

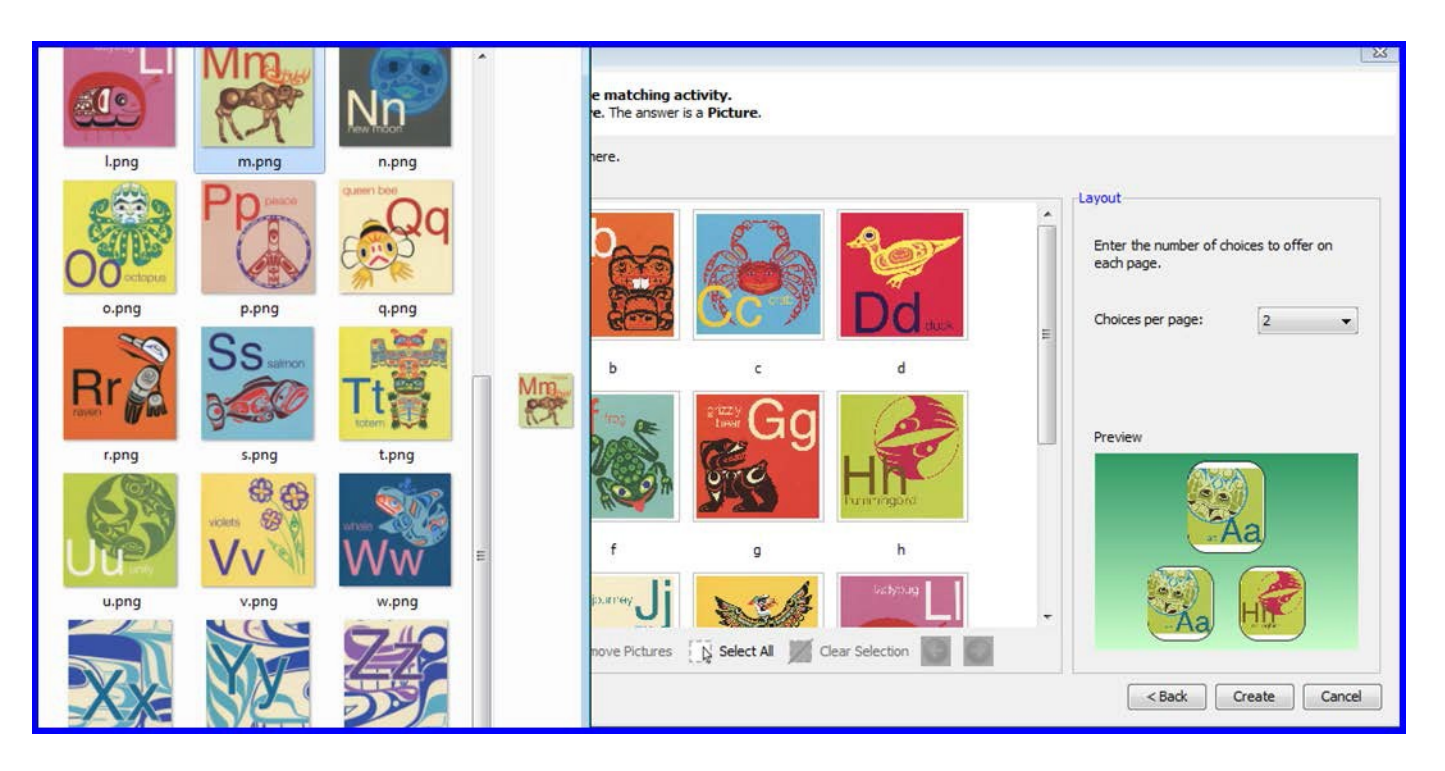

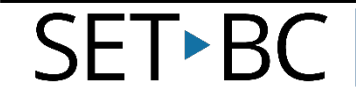

### Matching

SET•BC

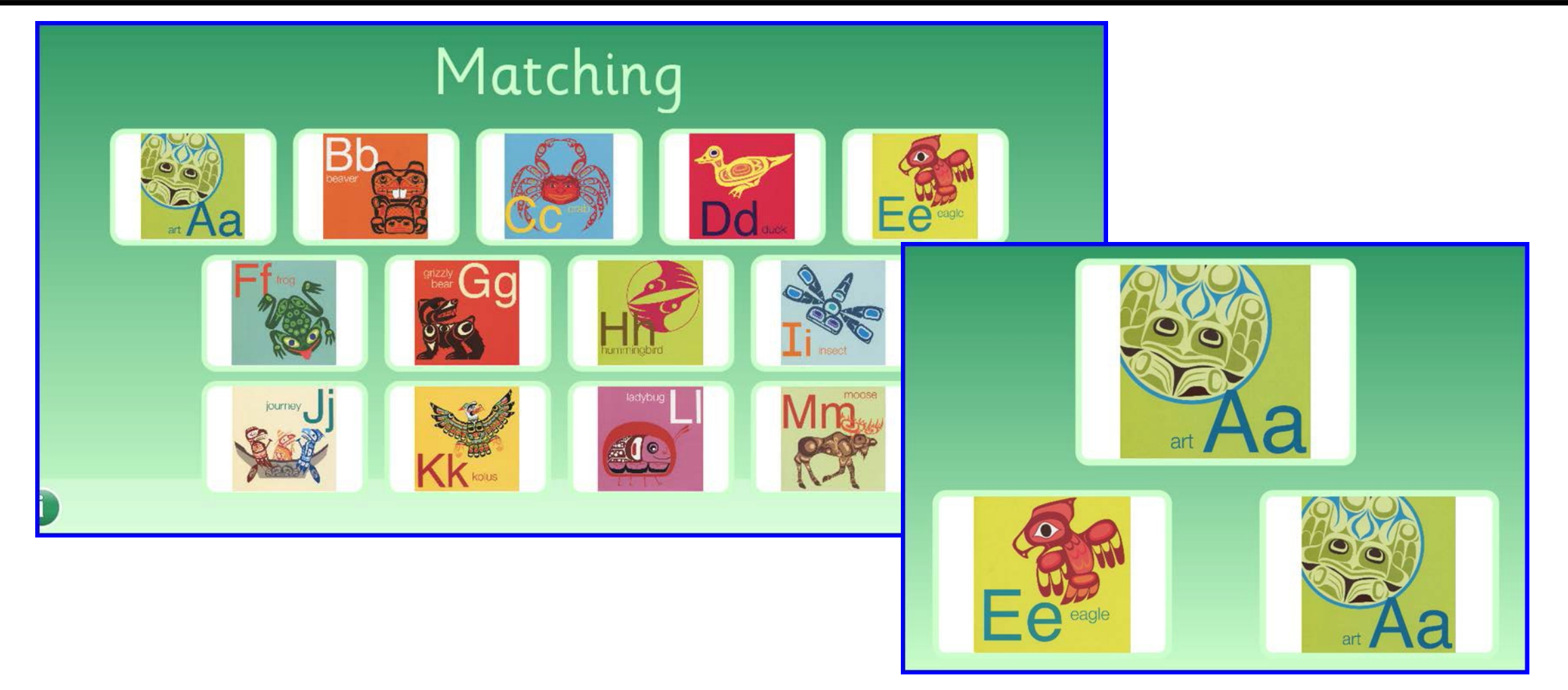

### Labels

SET►BC

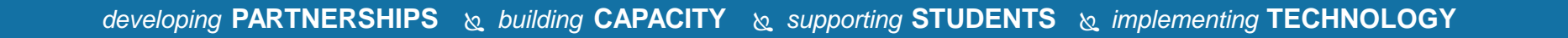

srbs 🖓 Matching\_Alphabet\_A\_to\_A 🖓 Label\_A\_to\_F

### Expression

- Multiple Means of Expression
- Record responses

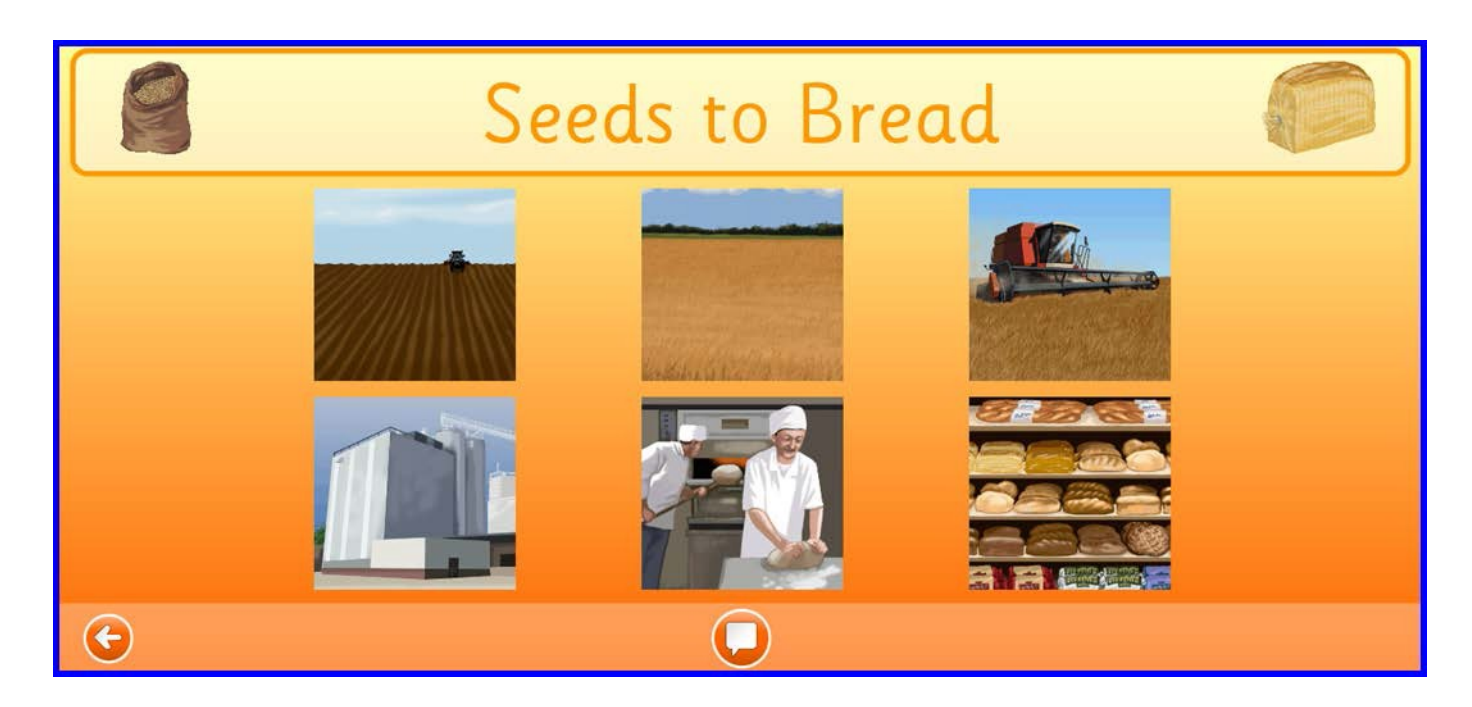

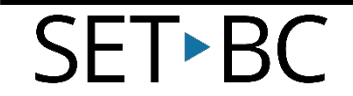

### Listen and Say

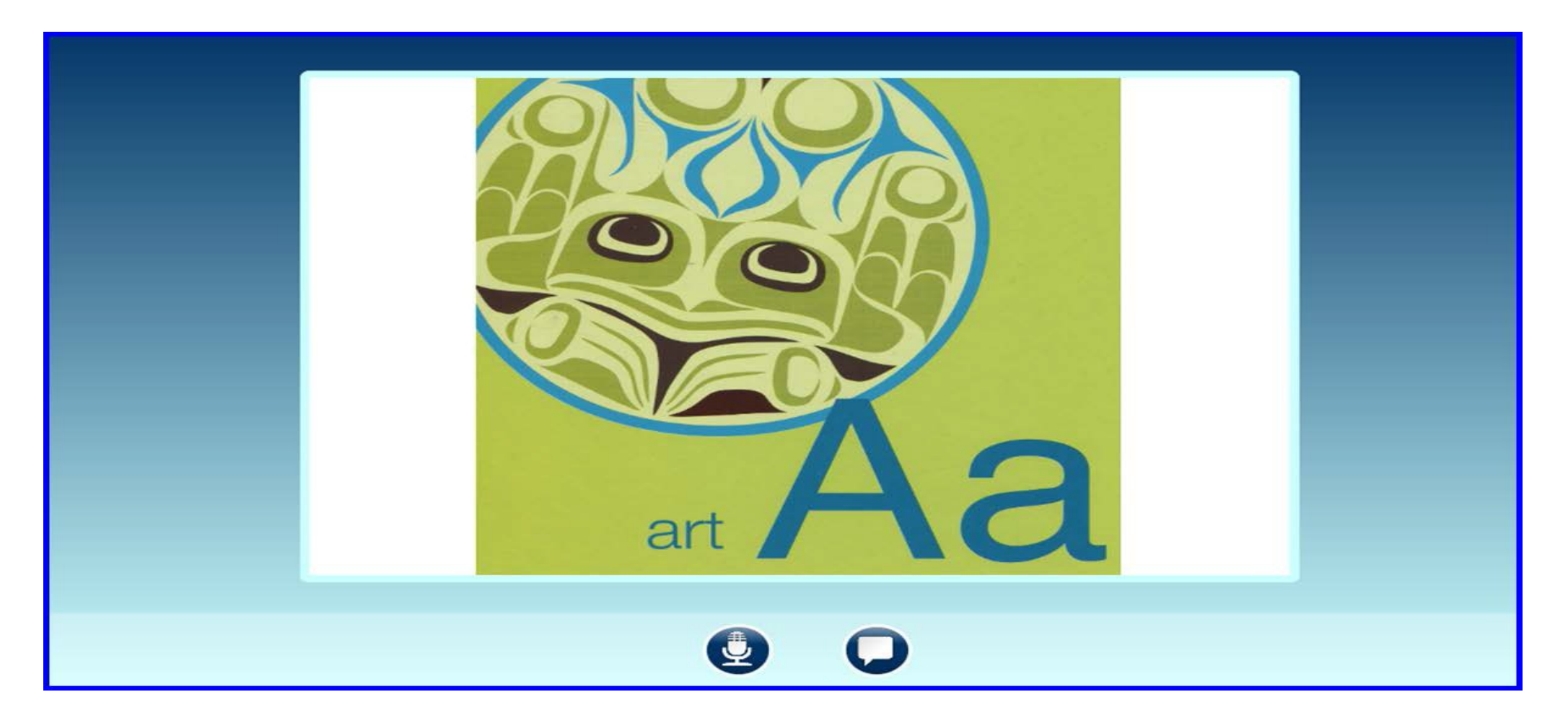

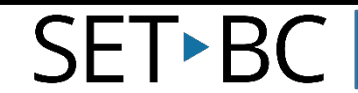

### Talk About

SET►BC

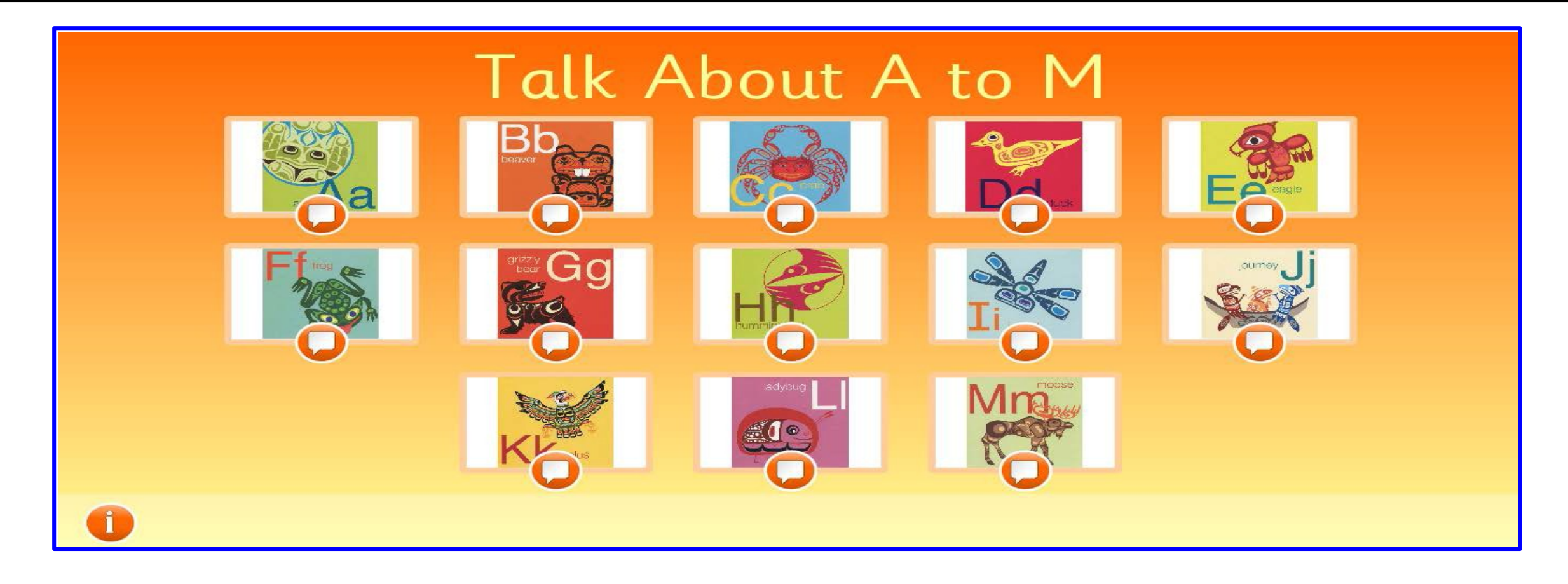

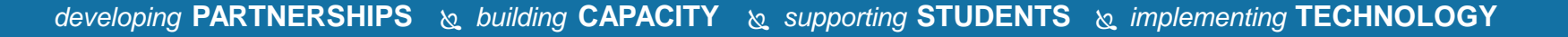

### LearningGrids

| Clicker Explorer |                                                                                                    |          |       |   |      |                                                                                                    |
|------------------|----------------------------------------------------------------------------------------------------|----------|-------|---|------|----------------------------------------------------------------------------------------------------|
| 🐓 Quick Start    | Files                                                                                                    |          |       |   |      |                                                                                                    |
| 0047 E - F       | Free Resources Search this folder P                                                                                         |          |       |   |      |                                                                                                    |
| Shared Files     | Crick Search for resources                                                                                                  |          | Blue  |   |      |                                                                                                    |
|                  | ree Resources > Early Learning > Colors > Sorting Colors                                                                    |          | Ditte |   | *    |                                                                                                    |
| Free Resources   | Early Learning > Colors                                                                                                    |          |       |   |      | and a state of the state of the |
| ۰ 💙              | Early Learning > Sorting           Downloaded:         More than 900 Downloads                                              |          |       |   |      |                                                                                                    |
| Computer         | Navigate: << Back to resources list page                                                                                    |          |       |   |      |                                                                                                    |
|                  | Sorting Colors                                                                                                    |          |       |   | 800  |                                                                                                    |
| Desktop TH       | his Clicker Grid Set has been created and built by CENMAC, and is designed to enable students to sort objects               |          |       |   |      |                                                                                                    |
| Т                | here are two sorting activities in the set. In the "Practice" activity, only a correct selection is accepted. In the "Test" |          |       |   |      | 0                                                                                                    |
| My Documents ac  | ctivity, any selection is accepted, giving an opportunity for assessment.                                                   |          |       |   |      | <b>W</b>                                                                                                    |
| G                | nis set was created using the "Centract Picture Sorting" template, available at LearningGrios.                              |          |       |   |      |                                                                                                    |
| a                | disability access the curriculum using assistive technology.                                                                |          |       |   |      | 6                                                                                                    |
| 10               | (of pro lower form (or grann the                                                                                            | <b>V</b> |       | • | 90 J |                                                                                                    |
| •                |                                                                                                    |          |       |   |      |                                                                                                    |
|                  |                                                                                                    |          |       |   |      |                                                                                                    |
|                  | Open Cancel                                                                                                    |          |       |   |      |                                                                                                    |

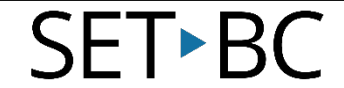